東プ健発第48号

令和5年10月16日

東日本プラスチック健康保険組合

#### 直営保養所 WEB予約開始のお知らせ

時下、ますますご清栄のこととお慶び申しあげます。

平素より、当健康保険組合の事業運営につきましては、格別のご理解とご協力を 賜り厚くお礼申しあげます。

さて、直営保養所「東プラ箱根」「湯之谷けんぽセンター」の予約方法について、 利便性向上のため、下記の日程で電話予約からマイヘルスウェブを活用したWE B予約へ変更いたします。利用方法等については裏面をご覧ください。

つきましては、業務ご多用のところお手数をかけますが、加入員の皆様に周知方 よろしくお願いいたします。

記

- ・利用月日 令和6年1月4日(木)宿泊分から
- ・開始日 令和5年11月1日(水)

担当:総務部保健事業課

電話: 03-3862-1054(直通)

## 直営保養所の利用方法が変わります

|      | 変更前                            | 変更後                        |
|------|--------------------------------|----------------------------|
|      | R5.12.30(土)宿泊分まで               | R6.1.4(木)宿泊分から             |
| 予約方法 | 電話予約後 <b>、</b><br>申込書を記入し組合へ提出 | ※マイヘルスウェブより予約<br>申込書の提出は不要 |

※マイヘルスウェブの初回利用の際は、被保険者のユーザー登録が必要です。 ホームページのトップ画面よりアクセスできます。

こちらのバナーをクリックしてください

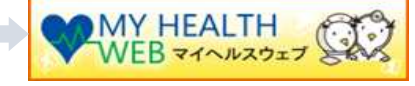

≪ 予 約 ~ 利 用 ま で の 流 れ ≫

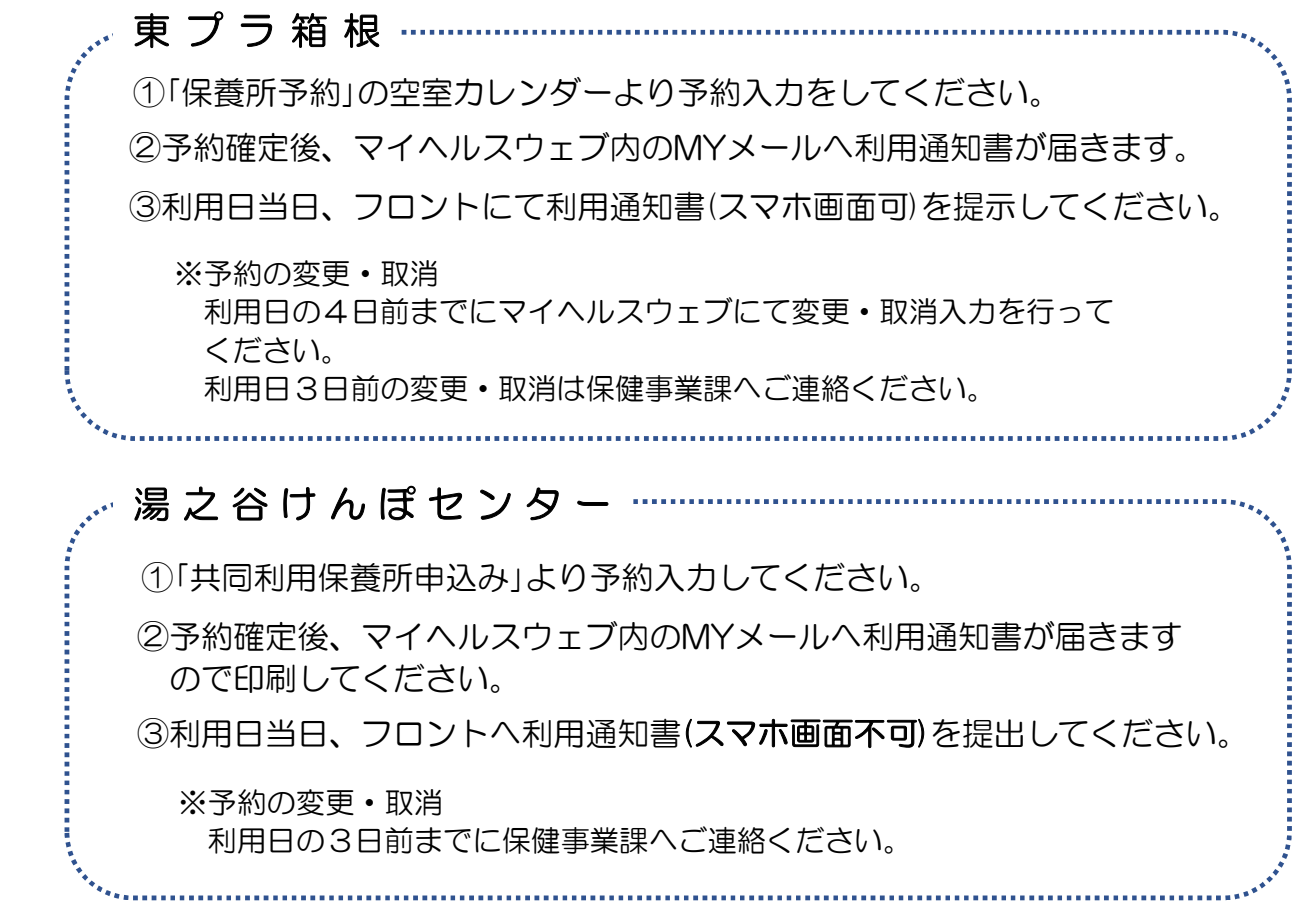

利用方法等の詳細はホームページ新着情報のマイヘルスウェブ「利用マニュアル」をご覧ください。

・年末年始特定期間(12月31日~1月3日)宿泊分の抽選申込は終了しております。

・今回の変更に伴い、お電話による予約対応はR5.12.30宿泊分をもって終了させていただきます。

東日本プラスチック健康保険組合 保健事業課 TELO3-3862-1054

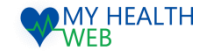

# 施設予約申込機能 ご利用マニュアル

# ~直営保養所・共同契約保養所の予約手順 画面操作マニュアル~

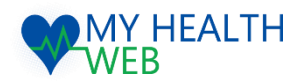

#### **問い合わせ先: MY HEALTH WEBヘルプデスク** 電話番号: 03-5213-4467

〒日 9:00~17:00(※土・日・祝日、年末年始を除きます)

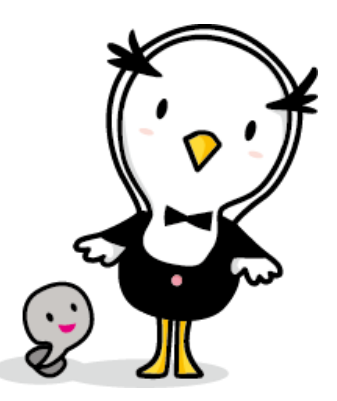

Ver1.0

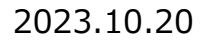

5 株式会社法研

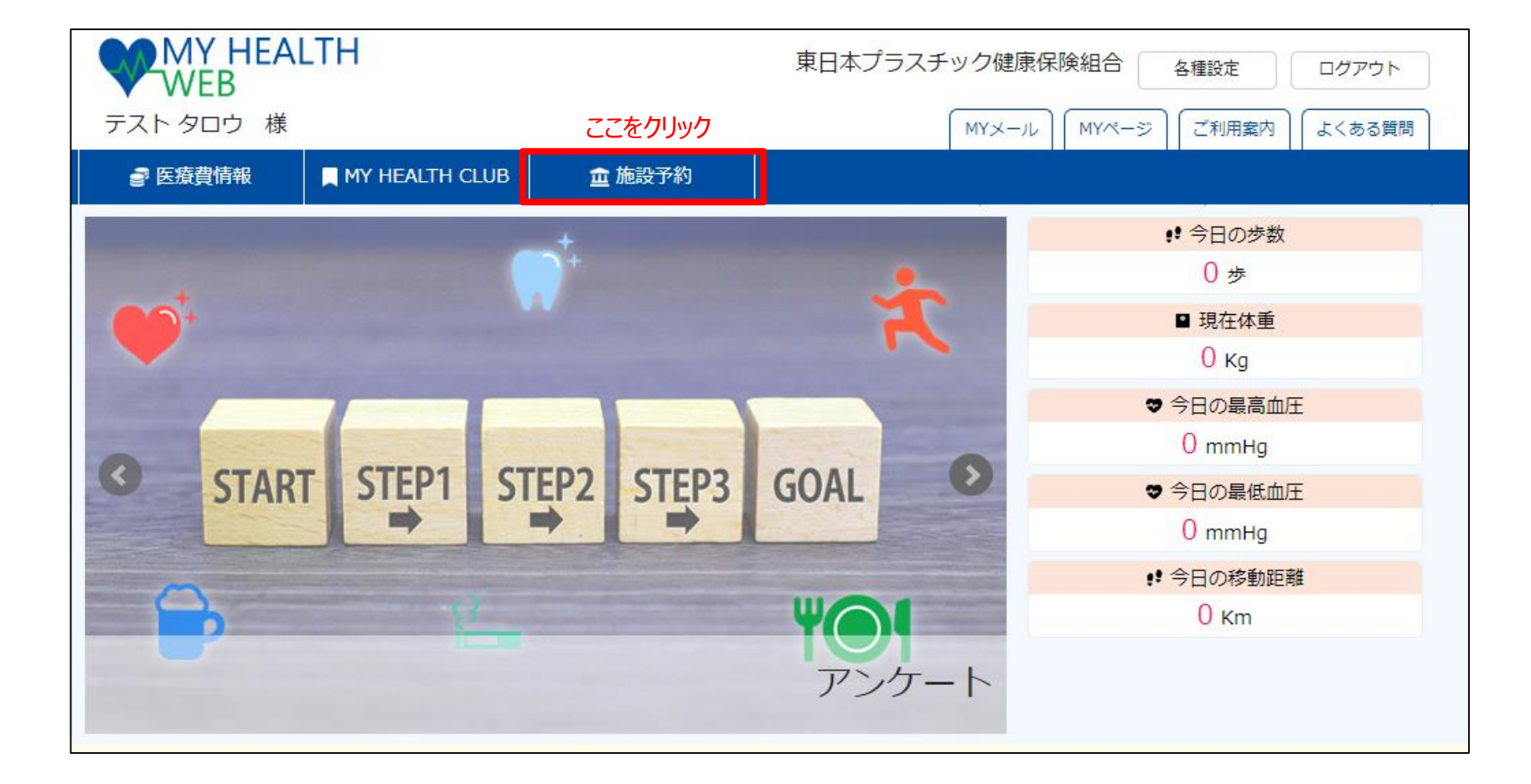

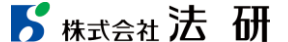

WEB WEB

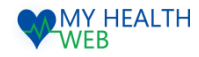

## 2.直営保養所の予約申込みを行う場合 【施設:東プラ箱根】

MYページの上部メニュー「施設予約」をクリックする施設予約画面が表示されます。(P1参照)

| 施設予約                             |                     |
|----------------------------------|---------------------|
| <u>TOP</u> > 施設予約                |                     |
| 施設予約                             |                     |
|                                  |                     |
| 直営保養所【東プラ箱根】の予約を行うことができます。       |                     |
| (1) 予約申込み                        | ①直営保養所の施設予約を行う場合    |
| ● 予約状況                           |                     |
| 保養所・運動場の予約を確認・キャンセル・変更することができます。 |                     |
| 2 確認/キャンセル/変更                    | ②申込内容の確認、キャンセルを行う場合 |
| + 共同利用保養所申込み                     |                     |
| 共同利用保養所【湯之谷けんぽセンター】の利用申込みができます。  |                     |
| 共同利用                             |                     |

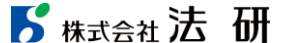

#### 3-1.直営保養所の予約手順について

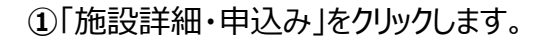

#### ②「抽選申込み」「随時申込み」のいずれかの 申し込み方法を選択します

・・・次頁③へ進む

WEB WEB

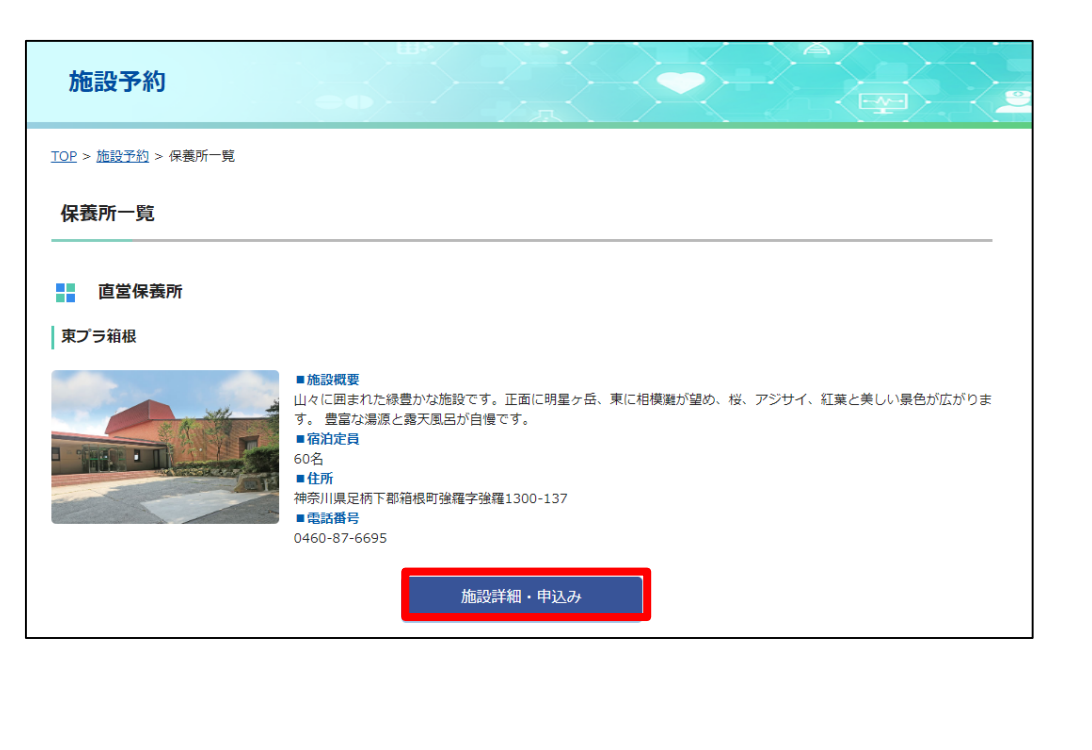

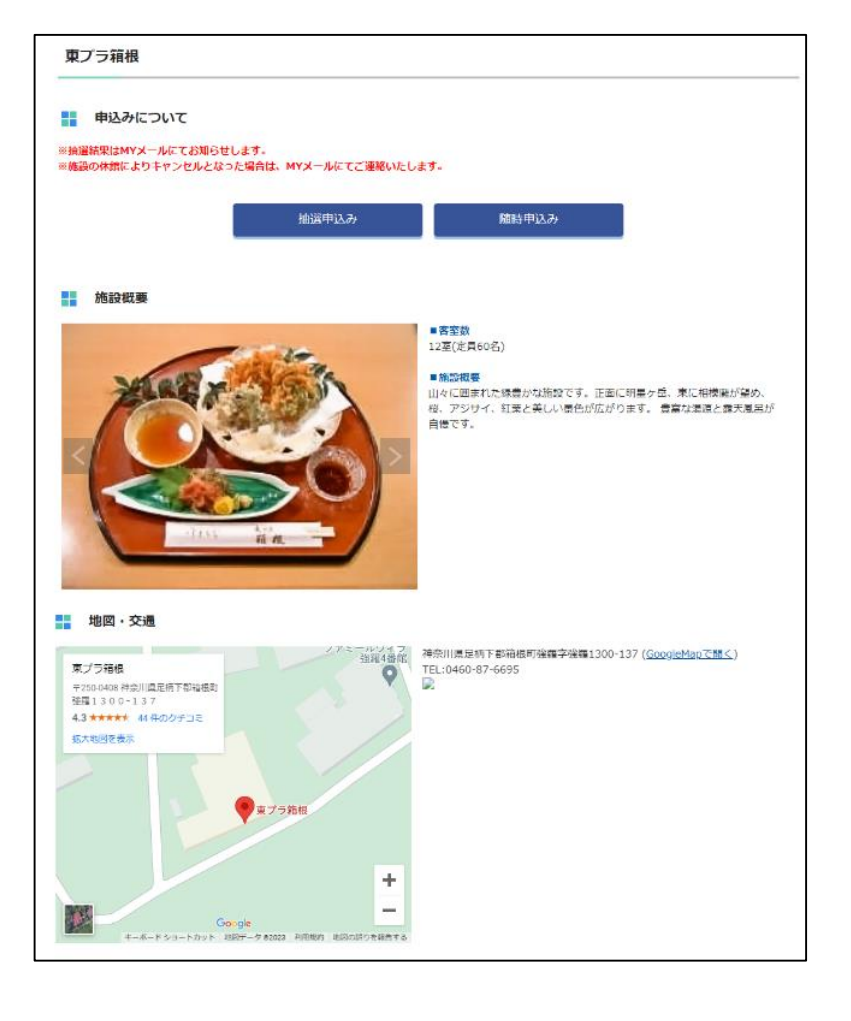

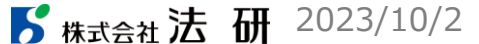

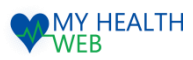

#### 3-2.直営保養所の予約手順について

#### ③カレンダーで空き室状況を確認し、希望日をクリックします。

# ④宿泊開始日を確認の上、宿泊日数、人数を入力し、「次へ」をクリックします。

#### ・・・次頁 5へ進む

| 開始日を選択してく               | ださい。                     |                           |                     |            |                         |            |
|-------------------------|--------------------------|---------------------------|---------------------|------------|-------------------------|------------|
| と利用者の組み合わ<br> 以上ご希望の場合( | せか複数になる場合。<br>は、ポップアップに表 | . 別途予約をお願いし<br>最示される「部屋追加 | ノます。<br>   で部屋を選択して | ください。      |                         |            |
| ごとの利用可能な最               | 少人数に満たない場合               | 合、その部屋は選択で                | こきません。              |            |                         |            |
| は事情により少ない<br>≧煙とかり≠す    | 人数での利用をご希望               | 望の場合は、当健康係                | R険組合へご連絡くた          | どさい。       |                         |            |
| 1./EC/8/28/28           |                          |                           |                     |            |                         |            |
| 2023年10月                |                          |                           |                     |            |                         |            |
|                         |                          |                           |                     |            | _                       |            |
|                         |                          |                           |                     |            |                         | 前月翌月       |
|                         |                          |                           |                     | = 空きあ      | り = 空きなし = <sup>:</sup> | 予約済 抽選申込   |
| H                       | Я                        | <u>ب</u>                  | 水                   | 木          | 金                       | ±          |
| 1                       | 2                        | 3                         | 4                   | 5          | 6                       | 7          |
|                         |                          |                           |                     |            |                         |            |
|                         |                          |                           |                     |            |                         |            |
|                         |                          |                           |                     |            |                         |            |
| 8                       | 9                        | 10                        | 11                  | 12         | 13                      | 14         |
|                         |                          | 和室4人部屋 予約済                |                     |            |                         |            |
|                         |                          |                           |                     |            |                         |            |
|                         |                          |                           |                     |            |                         |            |
| 15                      | 16                       | 17                        | 18                  | 19         | 20                      | 21         |
| 和臺4人部屋:残10              | 和臺4人部屋:残10               | 和室4人部屋:残10                | 和臺4人部屋:残10          | 和臺4人部屋:残10 | 和臺4人部屋:残10              | 和臺4人部屋:残10 |
| 和臺6人部屋:残1               | 和室6人部屋:残1                | 和蓋6人部屋:残1                 | 和室6人部屋:残1           | 和臺6人部屋:残1  | 和臺6人部屋:残1               | 和臺6人部屋:残1  |
| 和室7人部屋:残1               | 和室7人部屋:残1                | 和室7人部屋:残1                 | 和室7人部屋:残1           | 和室7人部屋:残1  | 和室7人部屋:残1               | 和室7人部屋:残1  |
| 22                      | 23                       | 24                        | 25                  | 26         | 27                      | 28         |
| 和室4人部屋:残10              | 25                       | 2.                        | 20                  | 20         | 27                      | 20         |
| 和室6人部屋:残1               |                          |                           |                     |            |                         |            |
|                         |                          |                           |                     |            |                         |            |
| 和臺7人部屋:残1               |                          |                           |                     |            |                         |            |
| 和室7人部屋:残1<br>29         | 30                       | 31                        |                     |            |                         |            |

| × |                    |                                           |
|---|--------------------|-------------------------------------------|
|   | 宿泊開始日              |                                           |
|   |                    | 2023年10月31日                               |
|   | この部屋に宿泊する日数・人数を入力し | てください。 『3歳未満の食事なし及び寝具なしのお子様の人数は含まないでください』 |
|   |                    | 1 • 泊 1 • 人                               |
|   |                    | 和至4人即屋 🗸                                  |
|   |                    | ※必ずご希望の部屋がお取りできるとは限りません。ご了承ください。          |
|   | + 部屋を追加            |                                           |
|   |                    |                                           |
|   |                    | xr~                                       |
|   |                    |                                           |

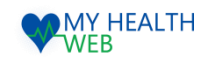

## 3-3.直営保養所の予約手順について

|                                                                                                    |                                                                                                    |                                                                                                    |                                                                       |                     |                     |                               |         | STEP2 利用青仟者                                                                                                    | <b>当連絡先および備考欄入力</b>                                                                                                    |                                           |
|----------------------------------------------------------------------------------------------------|----------------------------------------------------------------------------------------------------|----------------------------------------------------------------------------------------------------|-----------------------------------------------------------------------|---------------------|---------------------|-------------------------------|---------|----------------------------------------------------------------------------------------------------|----------------------------------------------------------------------------------------------------|-------------------------------------------|
| STEP1                                                                                                    | 利用者情報                                                                                                    | 入力                                                                                                    |                                                                       |                     |                     |                               | 利用責任    | 者の連絡先を入力してく                                                                                                    | ださい。                                                                                                    |                                           |
| 利用者(組合加                                                                                                    | 入者) 🚳                                                                                                    |                                                                                                    |                                                                       |                     |                     |                               | 被保険者    | が利用する場合、利用責                                                                                                    | 任者は被保険者となります。                                                                                                    |                                           |
| 利用者を選択して。                                                                                                    | ください。                                                                                                    |                                                                                                    |                                                                       |                     |                     |                               | 被保険者    | が利用しない場合は、「                                                                                                    | STEP1 利用者情報入力」で選択した利用者のうち最上部に記載されている万か利用責任者となります。                                                                                                    |                                           |
| ※組合加入者が同行                                                                                                    | 行しない場合、う                                                                                                    | 予約はお取りいただけません。                                                                                                    |                                                                       |                     |                     |                               |         |                                                                                                    |                                                                                                    |                                           |
| 3歳未満で寝具・食<br>3歳未満で寝具・食<br>年齢は、宿泊開始門                                                                                                    | (事が不要な場合)<br>(事不要の場合は<br>予定日時点となり                                                                                                    | は、「寝具・食事不要」に子:<br>、部屋の利用人数に含まれま!<br>ります。                                                                                                    | ヒックを入れてください。<br>さん。寝具・食事が必要な場                                         | 合は部屋の利用             | 月人数に含み、小            | い人料金を頂戴します。                   |         | 連絡先(携帯電話) 🕺                                                                                                    | 3<br>※ハイフンなしの半角数字で入力してください。                                                                                                    |                                           |
| □ 一括運                                                                                                    | <b>U</b> R                                                                                                    |                                                                                                    |                                                                       |                     |                     |                               |         |                                                                                                    |                                                                                                    |                                           |
| 利用                                                                                                    | 寝具 ·<br>不引                                                                                                    | 食事<br>氏名(力ナ)                                                                                                    | 本人/東族                                                                 | 11:331              | 年齢                  | 生年月日                          |         | 郵便番号                                                                                                    | ※半角数字で入力してください。                                                                                                    |                                           |
| D                                                                                                    |                                                                                                    | 721 909                                                                                                    | 本人                                                                    | 男                   | 43                  | 1980-01-08                    |         | 住所                                                                                                    |                                                                                                    |                                           |
| 0                                                                                                    |                                                                                                    | 72F 1(73                                                                                                    | 家族                                                                    | 女                   | 35                  | 1988-08-08                    |         | 11771                                                                                                    |                                                                                                    |                                           |
| 記以外の組合加入1<br>最末満の方は、「暗<br>気末満で寝具・食事<br>ちらに入力した方の<br>場合は当組合までで                                                                                                    | 者が同行する場合<br>副し、食事」の「<br>事不要の場合は、<br>の衛泊費用は組合<br>ご連絡ください。                                                                                                    | 6は、こちらで追加してくださ<br>必要」「不要」いずれかにチ<br>部屋の利用人数に含まれませ。<br>6員の料金で計算されます。入                                                                          | い。<br>ミックを入れてください。<br>し、寝具・食事が必要な場合<br>力してもエラーとなってし!                  | bは部屋の利用。<br>まう場合は入力 | 人数に含み、小ノ<br>内容を今一度ご | 、料金を頂戴します。<br>確認いただき、それても解決しな |         | 備考                                                                                                    | が<br>※19時以降にチェックインする場合は夕食の有無を入力してください。                                                                                                    |                                           |
| 記号番号                                                                                                    | <b>B</b> (0)                                                                                                    | 記号                                                                                                    | 24<br>24                                                              |                     |                     |                               |         |                                                                                                    |                                                                                                    |                                           |
| 氏名(カナ)                                                                                                    | 83                                                                                                    | ษา                                                                                                    | *1                                                                    |                     |                     |                               |         |                                                                                                    |                                                                                                    |                                           |
| 性別                                                                                                    | 02                                                                                                    | ○男<br>○女                                                                                                    |                                                                       |                     |                     |                               |         |                                                                                                    | 空室状況へ戻る 次へ                                                                                                    |                                           |
| 生年月日                                                                                                    | B (                                                                                                    | 年 /月/日                                                                                                    |                                                                       |                     |                     |                               |         |                                                                                                    |                                                                                                    |                                           |
|                                                                                                    |                                                                                                    | <ul> <li>○必要</li> <li>○ 必要</li> <li>○ 不要</li> </ul>                                                                                          |                                                                       |                     |                     |                               |         |                                                                                                    |                                                                                                    |                                           |
| <b>祝具・食事</b> (                                                                                                    | (3歳未満)                                                                                                    | ※3歳未満の場合入力必須<br>※3歳未満以外の方が入力した場合                                                                                                    | でも、すべて「寝具・食事あり                                                        | 」での予約となり            | ₹Ţ.                 |                               | (E)Ctor | -1・∓∥田君                                                                                                    | 老信祝入力欄で利田老を選択する                                                                                                    |                                           |
|                                                                                                    |                                                                                                    |                                                                                                    |                                                                       |                     |                     |                               | Juch    | JT • 4.1/1) :                                                                                                    |                                                                                                    |                                           |
| 利用者(組合加入<br>記以外に利用者が<br>歳未満の方は、「<br>歳未満で寝具・食業<br>ちらに入力した方                                                                                                    | (者以外) (いる場合は、迫) (回る場合は、迫) (回る場合は、の書の場合は、の書の場合は、の書()                                                                                                    | 加してください。<br>1必要」「不要」いずれかにチ<br>部屋の利用人数に含まれませ<br>合員以外〔一般〕の料金で計算                                                                                | 組合加入者を更に追加<br>エックを入れてください。<br>ん。現具・食事が必要な場<br>されます。                   | 合は部屋の利用             | 人数に含み、小             | 人料金を頂戴します。                    |         | 1利用<br>欄に必<br>上記り<br>入力し                                                                                                    | 者(組合加入者以外)」の利用かめる場合、「利用者(上記以外の組合]]<br>公要事項を入力してください。<br>以外の組合加入者の方が複数人の場合、「利用者をさらに追加」をクリックしゅ<br>ってください。                                                                                                    | 加入者)」<br>必要事項を                            |
| 利用者(組合加入<br>記以外に利用者が<br>低半周の方は、「F<br>歳未満で寝具・食業<br>ちらに入力した方<br>氏名                                                                                                    | (看以外)<br>いる場合は、追り<br>原具・食事」の<br>事不要の場合は、<br>の満泊費用は組行<br>の満泊費用は組行                                                                                                    | 和してください。<br>必要」「不要」いずれかに子<br>動理の利用人数に含まれませ<br>会員以外 (一般) の料金で計算<br>姓                                                                          | 組合加入者を更に並加<br>エックを入れてください。<br>ん、現年・食事が必要な場合<br>されます。<br>名             | 合は部屋の利用             | 人数に含み、小             | 人料金を消職します。                    |         | 1利用<br>欄に必<br>上記り<br>入力し<br>組合か                                                                                                    | 者(組合加入者以外)」の利用がある場合、「利用者(上記以外の組合だ<br>公要事項を入力してください。<br>以外の組合加入者の方が複数人の場合、「利用者をさらに追加」をクリックしゅ<br>ってください。<br>加入者以外の利用がある場合、「利用者(組合加入者以外)」欄に必要事                                                                                                    | 加入者)」<br>必要事項を<br>ī項を                     |
| <b>利用者(組合加入</b><br>記以外に利用者が<br>話末周の方は、「<br>転末周で寝具・食業<br>ちらに入力した方<br>氏名。<br>氏名(力ナ)                                                                                                    | (者以外)<br>いる場合は、追<br>度具・食事」の<br>事不要の場合は、<br>の宿沿費用は掲<br>の宿沿費用は掲<br>の<br>(あ3)                                                                                                    | 加してください。<br>(必要) 「不要) いずれかにチ<br>部屋の利用人数に含まれませ<br>会員以外 (一般) の料金で計算<br>姓<br>セイ                                                                 | 組合加入者を更に追加<br>エックを入れてください。<br>ん、寝見・食事が必要な考<br>されます。<br>名<br>スイ        | 合は部屋の利用             | 人数に含み、小             | 人料金を頂戴します。                    |         | 1利用<br>欄に必<br>上記り<br>入力し<br>入力し<br>入力し                                                                                                    | 者(組合加入者以外)」の利用がある場合、「利用者(上記以外の組合)<br>な要事項を入力してください。<br>以外の組合加入者の方が複数人の場合、「利用者をさらに追加」をクリックしぬ<br>ってください。<br>加入者以外の利用がある場合、「利用者(組合加入者以外)」欄に必要事<br>ってください。                                                                                                    | 加入者)」<br>必要事項を<br><sup>1</sup> 項を         |
| <b>利用者(組合加ス</b><br>起以外に利用者が<br>転満の方は、「<br>転未満の安良・ 54<br>ちらに入力した方<br>氏名<br>氏名(力ナ)<br>性別                                                                                                    | <ul> <li>(者以外)</li> <li>いる場合は、追り<br/>原見・食事」の<br/>事不要の場合は、<br/>の潮泊費用は組</li> <li>(ある)</li> <li>(ある)</li> <li>(ある)</li> </ul>                                                                                                    | NUしてください。<br>「必要」「不要」いずれかにチ<br>部屋の利用人数に含まれませ<br>自義以外 (一般) の料金で計算<br>姓<br>セイ<br>( 男 ) () 女                                                    | 組合加入者を更に追加<br>エックを入れてください。<br>ム、環境・食事が必要な増<br>されます。<br>名<br>名<br>名    | 白は部屋の利用             | 人数に含み、小             | 人料金を消難します。                    |         | 1利用<br>欄に必<br>上記り<br>入力し<br>利合力し<br>組合り                                                                                                    | 者(組合加入者以外)」の利用がある場合、「利用者(上記以外の組合加<br>公要事項を入力してください。<br>以外の組合加入者の方が複数人の場合、「利用者をさらに追加」をクリックしん<br>ってください。<br>加入者以外の利用がある場合、「利用者(組合加入者以外)」欄に必要事<br>ってください。<br>加入者以外の方が複数人の場合、「利用者をさらに追加」をクリックし必要事                                                                        | 加入者)」<br>必要事項を<br><sup>订</sup> 項を<br>項を入力 |
| 利用者(総合加入<br>記以外に利用者が<br>最大調の方は、「<br>に<br>名<br>に<br>入力した方                                                                                                    | <ul> <li>(石以外)</li> <li>いる場合は、追視様子、変引の<br/>原子形容が増合していたのの<br/>の復活費用は結</li> <li>(ある)</li> <li>(ある)</li> <li>(ある)</li> <li>(ある)</li> <li>(ある)</li> </ul>                                                                                                    | AULてください。<br>化を買」「不要」いずれかにテ<br>部屋の利用人動に書けれませ<br>合見以外 (一般) の料金で計算<br>姓<br>セイ<br>・<br>・<br>・<br>・<br>・<br>・<br>・<br>・<br>・<br>・<br>・<br>・<br>・ | 組合加入者を安に総加<br>エックを入れてください。<br>4. 現得・負重が必要な場合<br>名<br>スイ<br>メイ         | 台は部屋の利用             | 人数に含み、小             | 人料金を頂戴します。                    |         | 1利用<br>欄に込<br>入力<br>組入力し<br>してくた                                                                                                    | 者(組合加入者以外)」の利用かめる場合、「利用者(上記以外の組合加<br>な要事項を入力してください。<br>以外の組合加入者の方が複数人の場合、「利用者をさらに追加」をクリックしん<br>ってください。<br>加入者以外の利用がある場合、「利用者(組合加入者以外)」欄に必要事<br>ってください。<br>加入者以外の方が複数人の場合、「利用者をさらに追加」をクリックし必要事<br>ださい。                                                                | 加入者)」<br>必要事項を<br>項を<br>項を入力              |
| <b>明用者(組合加ス</b><br>記以外に利用者が<br>転来湯の方は、「<br>に<br>転客<br>転名(カナ)<br>住<br>別<br>生<br>年月日                                                                                                    | (君以外)<br>いる場合は、追認<br>課』を算りの<br>学習の場合は、<br>の通過費用は知<br>の通過費用は知<br>の<br>の通過費用は知<br>の<br>の<br>の<br>の<br>の<br>の<br>の<br>の<br>の<br>の<br>の<br>の<br>の<br>の<br>の<br>の<br>の<br>の<br>の                                                                                                    | AULでください。<br>化を要」「不要」いずれかにチ<br>数量の時間人数に含まれませ<br>合員以外(一般)の料金で計算<br>姓<br>セイ<br>・ (月)日<br>・ の安<br>・ へ表書<br>・ 不要                                 | 組合加入者を更に追加<br>エックを入れてください。<br>ム、環境・(集単が参な場合<br>されます。<br>名<br>メイ       | 白は部屋の利用             | 人数に含み、小             | 人料金を頂戴します。                    | 6Step   | 1<br>利用<br>欄に必<br>上<br>力<br>力<br>合<br>力<br>し<br>た<br>た<br>う<br>2:1<br>利<br>用<br>1<br>月<br>(<br>に<br>り<br>(<br>た)<br>1<br>(<br>)<br>1<br>(<br>)<br>(<br>) | 者(組合加入者以外)」の利用かめる場合、「利用者(上記以外の組合] <br>な要事項を入力してください。<br>以外の組合加入者の方が複数人の場合、「利用者をさらに追加」をクリックしぬ<br>ってください。<br>加入者以外の利用がある場合、「利用者(組合加入者以外)」欄に必要事<br>ってください。<br>加入者以外の方が複数人の場合、「利用者をさらに追加」をクリックし必要事<br>ぎさい。<br>責任者緊急連絡先および備考欄に必要事項を入力する。                                  | 加入者)」<br>必要事項を<br>項を<br>項を入力              |
| 利用者(福会加入<br>記以応に相当が<br>読ま用の現在・<br>読ま用で現本・<br>就<br>たま用で現本・<br>気<br>た<br>名<br>(かう)<br>た<br>ス<br>の<br>人<br>た<br>の<br>う<br>、<br>の<br>見<br>の<br>に<br>(<br>)<br>の<br>に<br>(<br>)<br>の<br>う<br>の<br>、<br>(<br>)<br>の<br>う<br>の<br>、<br>(<br>)<br>の<br>(<br>)<br>の<br>(<br>)<br>(<br>) | A 君以外)<br>に 3 ほう (本) (注)<br>第 1 (支) (本)<br>第 1 (支)<br>(本)<br>(1 (3 成未満))<br>(1 (3 成未満))<br>(1 (3 成未満))<br>(1 (3 成未満))<br>(1 (3 成未満))<br>(1 (3 成未満))<br>(1 (3 成未満))<br>(1 (3 成未満))<br>(1 (3 成未満))<br>(1 (3 (成 未満))<br>(1 (3 (成 未満)))<br>(1 (3 (成 未満)))<br>(1 (3 (成 未満)))<br>(1 (3 (成 未満)))<br>(1 (3 (成 未満)))<br>(1 (3 (成 未満)))<br>(1 (3 (成 未満)))<br>(1 (3 () (3 () (3 | MUしてください。<br>(必要)「不要」いずれかにチ<br>部屋の利用人数に含まれませ<br>含果以外(一部)の料金で計算<br>姓<br>セイ<br>・<br>・<br>・<br>・<br>・<br>・<br>・<br>・<br>・<br>・<br>・<br>・<br>・   | 組合加入者を更に追加<br>エックを入れてください。<br>ム、現得、食事が必要な増<br>されます。<br>名<br><br>名<br> | 合は部屋の利用             | 人数に含み、小             | 人料金を消難します。                    | ©Step   | 1利用<br>欄に必<br>上<br>力<br>相<br>し<br>力<br>合<br>し<br>力<br>合<br>し<br>た<br>見<br>し<br>19時<br>り                                                                                                    | 者(組合加入者以外)」の利用がある場合、「利用者(上記以外の組合加<br>公要事項を入力してください。<br>以外の組合加入者の方が複数人の場合、「利用者をさらに追加」をクリックしん<br>ってください。<br>加入者以外の利用がある場合、「利用者(組合加入者以外)」欄に必要事<br>ってください。<br>加入者以外の方が複数人の場合、「利用者をさらに追加」をクリックし必要事ご<br>ださい。<br>責任者緊急連絡先および備考欄に必要事項を入力する。<br>以降にチェックインする場合の夕食の有無やその他必要事項等が | 加入者)」<br>必要事項を<br>項を<br>項を入力              |

#### 5 株式会社法研

©Houken,Inc.

5

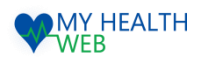

#### 3-4.直営保養所の予約手順について

#### ⑦Step3:予約情報入力欄でチェックイン時間を選択し、 「次へ」をクリックします。

| 予約   | 申込み                                        |                                                                   |  |  |  |  |  |  |
|------|--------------------------------------------|-------------------------------------------------------------------|--|--|--|--|--|--|
| 宿泊日数 | <b>STEP3 予約情報入力</b><br>な・部屋タイプ等を入力して・      | <b>」</b><br>ください。                                                 |  |  |  |  |  |  |
|      | 施設名                                        | 東プラ箱根                                                             |  |  |  |  |  |  |
|      | 宿泊日         2023年10月19日(木)~ 2023年10月20日(金) |                                                                   |  |  |  |  |  |  |
|      | 宿泊日数                                       | 1泊                                                                |  |  |  |  |  |  |
|      | 利用人数                                       | 1人                                                                |  |  |  |  |  |  |
|      | チェックイン時間                                   | 15:00 ▼<br>19時以降にチェックインする場合は利用者情報の入力へ戻り、STEP2の備考欄に食事の有無を入力してください。 |  |  |  |  |  |  |
|      | 宿泊プラン                                      | 朝食・夕食ブラン                                                          |  |  |  |  |  |  |
|      | 部屋タイプ/人数                                   | 和茎4人部屋                                                            |  |  |  |  |  |  |
|      |                                            | 利用者情報入力へ戻る次へ                                                      |  |  |  |  |  |  |

#### ⑧Step4:部屋割入力欄で宿泊する部屋を選択し 「次へ」をクリックします。 …次頁⑨へ進む

| 予約          | 申込み                                                        |                   |                       |
|-------------|------------------------------------------------------------|-------------------|-----------------------|
|             | STEP4 部屋割入力                                                |                   |                       |
| 用者た<br> 3歳未 | <sup>v</sup> 宿泊する部屋を選択してください。<br>満で寝具・食事不要の場合は、部屋の利用人数に含まれ | ません。寝具・食事が必要な場合は部 | 屋の利用人数に含み、幼児料金を頂戴します。 |
|             | 利田考にタ(カナ)                                                  | 利田考区人             | 利用部屋タイプ               |
|             | 机用目标组(777-)                                                | 利用自体力             | 和室4人部屋                |
|             | ምንዮ ሰብ                                                     | 大人                | ۲                     |

利 ※

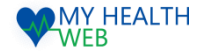

#### 3-5.直営保養所の予約手順について

#### ⑨予約内容を確認します。誤りがあれば、

「部屋割入力へ戻る」をクリックし、誤りがなければ 「申込む」をクリックします。

#### 予約申込み 申込み内容確認 予約申込み内容を確認してください。 予約情報 ※予約確定後に発番されます。 予約番号 東プラ箱根 施設名 2023年10月19日(木)~ 2023年10月20日(金) 宿泊日 宿泊日数 1泊 利用人数 1人 チェックイン時間 15:00 宿泊プラン 朝食・夕食プラン

#### 利用者情報

| 利用者氏名  | 利用者氏名(力ナ) | 本人/家族 | 性別 | 年齢 | 生年月日       | 利用部屋タイプ |
|--------|-----------|-------|----|----|------------|---------|
| テスト 太郎 | 77F 909   | 本人    | 男  | 43 | 1980-01-08 | 和室4人部屋  |

#### 利用責任者連絡先および備考欄

| 緊急連絡先(携帯電話) | 0000000000 |
|-------------|------------|
| 郵便番号        |            |
| 住所          |            |
| 備考          |            |

#### 利用料金

| 利用者区分 | 人数 | 小計 |        |
|-------|----|----|--------|
| 大人    | 1  |    | 5,000円 |
| 合計    | 1  |    | 5,000円 |

# ⑩予約申込完了です。後日送られてくるMYメールにて利用通知書がダウンロードできます。

| 申込み完                         | 7                   |            |              |          |  |
|------------------------------|---------------------|------------|--------------|----------|--|
| ーー<br>予約申込みが完了し<br>MYメールに予約内 | /ました。<br>啓をお送りしました。 | 施設ご利用の際は施  | 設受付にてMYメールをご | 捉示ください。  |  |
| ※申込内容の確認・                    | 変更・キャンセルは、          | 施設予約TOPページ | ジの「予約状況」から行う | ことができます。 |  |

#### 5 株式会社法研

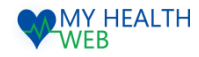

## 4.共同契約保養所の申込みを行う場合【施設名:湯之谷けんぽセンター】

MYページの上部メニュー「施設予約」をクリックすると、施設予約画面が表示されます。(P1参照)

| 施設予約                             | Ž |
|----------------------------------|---|
| <u>TOP</u> > 施設予 <sup>…</sup>    |   |
| 施設予約                             |   |
| ■ 保養所予約                          |   |
| 直営保養所【東プラ箱根】の予約を行うことができます。       |   |
| 予約申込み                            |   |
| 予約状況                             |   |
| 保養所・運動場の予約を確認・キャンセル・変更することができます。 |   |
| 確認/キャンセル/変更                      |   |
| 共同利用保養所申込み                       |   |
| 共同利用保養所【湯之谷けんぽセンター】の利用申込みができます。  |   |
| 共同利用                             |   |

## 5-1.共同契約保養所の予約手順について

•

#### ①希望施設の「申込み」ボタンをクリックします。

| 共同利用保養所                         |                |   |
|---------------------------------|----------------|---|
| 利用概要                            |                |   |
| 湯之谷けんぼセンター                      |                |   |
|                                 |                |   |
| 健康促胎组合名                         |                | ] |
| STELLAR MEADING AND A SHARE AND |                |   |
| 住所                              | 新潟県魚沼市温之谷芋川912 |   |
| 住所<br>申込み専用FAX番号                | 新潟県魚沼市遺之谷芋川912 |   |

| 施設                                | 步利                                  |                                          | - 00                                     |                            |                   |       |    |            |
|-----------------------------------|-------------------------------------|------------------------------------------|------------------------------------------|----------------------------|-------------------|-------|----|------------|
| <u>P &gt; 18</u>                  | <u>設予約</u> > <u>保</u>               | <u>義所一覧</u> >                            | 予約申込み                                    |                            |                   |       |    |            |
| 予約申                               | 込み                                  |                                          |                                          |                            |                   |       |    |            |
|                                   |                                     |                                          |                                          |                            |                   |       |    |            |
| S                                 | TEP1 施                              | 設利用情                                     | 報入力                                      |                            |                   |       |    |            |
| 6望日.                              | 入力                                  |                                          |                                          |                            |                   |       |    |            |
| 1を用い<br>につき                       | 2する利用日<br>3泊以上はご                    | を入力して<br>利用いただ                           | ください。<br>けません。                           |                            |                   |       |    |            |
|                                   | 施設:                                 | 8                                        | 場之谷けんぼセンター                               |                            |                   |       |    |            |
|                                   | 住所                                  | Ŧ                                        | 新潟県魚沼市湯之谷芋川                              | 912                        |                   |       |    |            |
|                                   | 宿泊利用日                               | 第1希望<br>2018                             | 年 /月/日 🗖                                 | から 💙 泊                     |                   |       |    |            |
|                                   |                                     | 第2希望                                     | 年/月/日 🗖                                  | から ・ 泊                     |                   |       |    |            |
|                                   |                                     | 第3希望                                     | 年/月/日 🗖                                  | から 🗸 泊                     |                   |       |    |            |
|                                   |                                     | -                                        |                                          |                            |                   |       |    |            |
| S                                 | TEP2 利                              | 用者情報                                     | 人力                                       |                            |                   |       |    |            |
| 用者(                               | 組合加入者                               | ) #3A                                    |                                          |                            |                   |       |    |            |
| 児の方<br>お、幼<br>齢は、                 | で獲具・食料<br>1児以外の方()<br>宿泊開始予加        | 「か不要な場<br>す必ず食事作<br>を日時点とな               | 8合は「寝具・食事」模を<br>すきとなります(食事を「<br>2ります。    | 「不要」に変更してくた<br>不要」としても食事付き | (さい。<br>(となります) 。 |       |    |            |
|                                   | 一括選択                                |                                          |                                          |                            |                   |       |    |            |
|                                   | 利用                                  | 利用者区分                                    | 寝見・食事                                    | 氏名(カナ)                     | 本人/康族             | 19.91 | 年齢 | 生年月日       |
|                                   |                                     | •                                        | 必要 🗸                                     | 73F 909                    | 本人                | 男     | 43 | 1980-01-08 |
|                                   |                                     | •                                        | 必要 🖌                                     | ንገኑ ለታጋ                    | 家族                | 女     | 35 | 1988-08-08 |
| <b>明者(</b> )<br>以外に<br>児の方<br>お、幼 | 組合加入者<br>利用者がいる<br>は、「寝具・<br>児以外の方に | <b>以外)</b><br>5場合は、追<br>5歳事」の「<br>ち必ず食事何 | 幼してください。<br>「必要」「不要」いずれか<br>きとなります(食事を「? | にチェックを入れてくだ<br>不要」としても食事付き | さい。<br>となります)。    |       |    |            |
| E                                 | 洛                                   |                                          | 炷                                        | 8                          |                   |       |    |            |
| E                                 | 洛(力ナ)                               |                                          | ter 📃                                    | X1                         |                   |       |    |            |
| 13                                | 2391                                |                                          | ОЯО女                                     |                            |                   |       |    |            |
| £                                 | 年月日                                 |                                          | 年/月/日                                    |                            |                   |       |    |            |
| 利                                 | 旧者区分                                |                                          | •                                        |                            |                   |       |    |            |
|                                   | un. 44                              |                                          | ○必要 ○不要                                  |                            |                   |       |    |            |
|                                   |                                     |                                          | ※幼児の場合入力必須                               |                            |                   |       |    |            |
|                                   |                                     |                                          |                                          | 利用者を更に                     | 追加                |       |    |            |

②Step1:施設選択欄に宿泊希望日を (第3希望まで)入力します。

Step2:利用者情報入力欄で利用者を選択 する。 組合加入者以外の利用がある場合、 「利用者(組合加入者以外)」欄に 必要事項を入力してください。 組合加入者以外の方が複数人の 場合、「利用者をさらに追加」を クリックし必要事項を入力してください。

・・・次頁③へ進む

WEB MY HEALTH

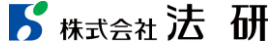

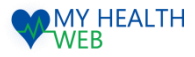

## 5-2.共同契約保養所の予約手順について

③Step3:利用責任者緊急連絡先および備考欄に 必要事項を入力する。19時以降にチェックインする 場合の夕食の有無やその他必要事項等が あれば備考欄に入力をして「次へ」をクリックします。

| 連絡先        |                                   |
|------------|-----------------------------------|
|            | ※会社を選択された場合、会社名を記入してください。         |
| 連絡先TEL 必須  | ※ハイフンなしの半角数字で入力してください。            |
| <b>萨</b> 李 |                                   |
| 100-5      | ※19時以降にチェックインする場合は夕食の有無を入力してください。 |

5 株式会社法研

#### ④申込み内容を確認の上、「申込む」をクリックします。